## 4.8 Generate Configuration File

Generating a configuration file allows you to create an XML file that includes settings for a device's password, time zone, Wi-Fi connection information (SSID, Password, etc.), and NovoDS Cloud login information, which can then be stored on a microSD or USB drive and quickly deployed to any other device which you want to have the same settings.

To generate a configuration file:

1. Click button Generate Configuration File

| All Devices (3)        | [ | + Devices     | Generate            | Configuration File | Rem      | Remote Snapshot |             |                            |
|------------------------|---|---------------|---------------------|--------------------|----------|-----------------|-------------|----------------------------|
| Unassigned Devices (1) |   |               |                     |                    |          |                 |             | <b>i</b> <i>i</i> <b>o</b> |
| + Group                |   | Label         | Name                | IP Address         | Group    | Playlist        | Action      | Status                     |
| Group List:            | • | Classroom 308 | <unknown></unknown> | 192.168.50.110     |          |                 | 2 > = 4 0 = |                            |
| Campus A (2)           | • | Classroom 102 | Novo-A8CF4          | 192.168.50.7       | Campus A |                 | 0 > = 0 0 = |                            |
|                        | • | Classroom 205 | DS-CE559            | 192.168.50.138     | Campus A |                 |             |                            |

2. In the **Configuration** pop-up window, fill out all the settings you want to deploy to other devices and then click **Save...** and navigate to the folder in your local storage where you want to save the XML file.

| Configuration                                      | ×        |  |  |  |  |  |  |  |
|----------------------------------------------------|----------|--|--|--|--|--|--|--|
| General General                                    | -1       |  |  |  |  |  |  |  |
| Settings Password:                                 |          |  |  |  |  |  |  |  |
| Time Zone: Marshall Islands (GMT+12:00)            |          |  |  |  |  |  |  |  |
| WiFi                                               |          |  |  |  |  |  |  |  |
| Security: None                                     | <b>•</b> |  |  |  |  |  |  |  |
| SSID:                                              |          |  |  |  |  |  |  |  |
| Identity:                                          |          |  |  |  |  |  |  |  |
| Password:                                          |          |  |  |  |  |  |  |  |
| NovoDS Cloud                                       |          |  |  |  |  |  |  |  |
| Web Address (URL): Example, https://www.novods.com |          |  |  |  |  |  |  |  |
| Organization ID:                                   |          |  |  |  |  |  |  |  |
| Save                                               | a        |  |  |  |  |  |  |  |

3. Copy the XML file onto a microSD or USB flash drive and then inserting the drive into the device you want to configure. Once inserted, wait about 20 seconds until a pop-up message appears on the device confirming the configuration. You can then remove the drive from the device and then proceed to the next device you want to configure.